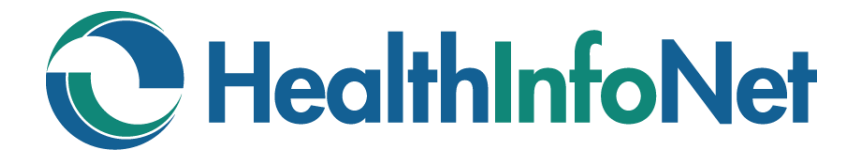

# HealthInfoNet

### **AUDITOR REFERENCE GUIDE**

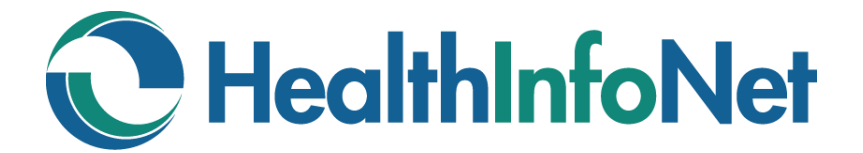

# HealthInfoNet Auditor Reference Guide

### **INSIDE:**

| Accessing HealthInfoNet (HIN) | 3 - 4   |
|-------------------------------|---------|
| Audit Activity                | 5 - 9   |
| Resetting Your Password       | 10 - 13 |
| Types of Accounts             | 14 - 15 |
| Contacting HealthInfoNet      | 16 – 17 |

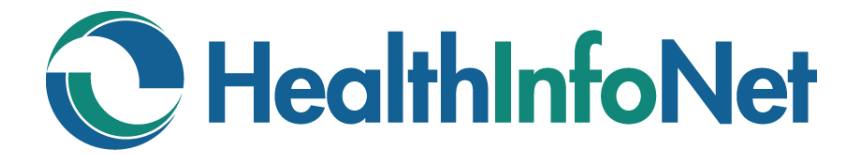

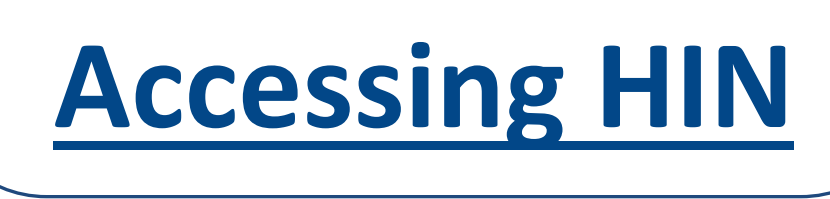

### Log-In and Log-Out of HealthInfoNet (HIN)

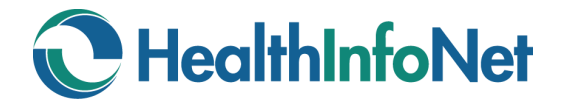

#### **ACCESSING HEALTHINFONET (HIN)**

Enter the following address into your browser: <u>https://maine.prod.hinfonet.org/concerto/Login.htm</u>

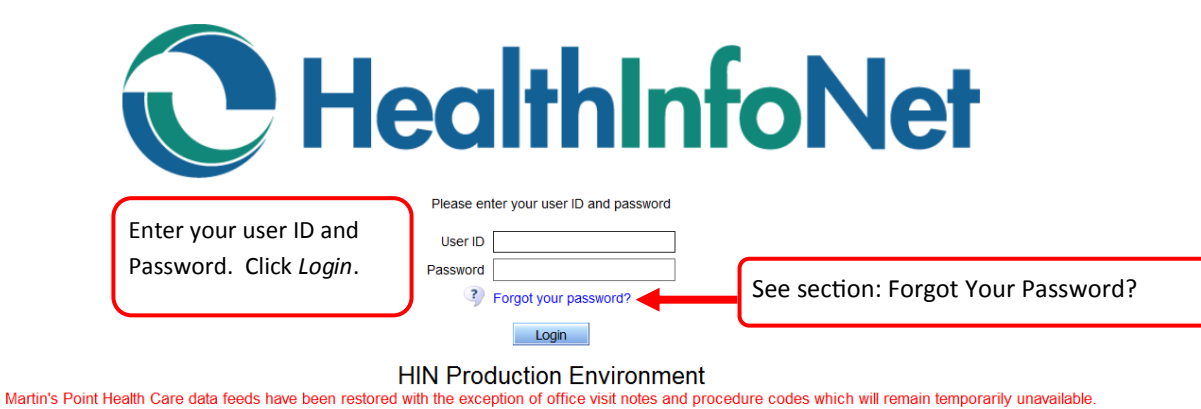

Central Maine HealthCare Lab data is currently unavailable for viewing access in the portal.

New MaineCare medications will be temporarily unavailable in the portal.

Click here to see data captured in HealthInfoNet

|                           | CONTRACTOR OF THE OWNER OF THE OWNER |             | 0           | x      |
|---------------------------|----------------------------------------------------------------------------------------------------|-------------|-------------|--------|
| <b>(←)</b> ⊕ <b>  †</b> h | ttp://hin-orn-con03/concerto/Concerto.htm - a                                                                                                    | appoi       | <b>fi</b> 7 | × ¤    |
| File Edit View            | / Favorites Tools Help                                                                                                    |             |             | Γ      |
| 🚖 Ҟ con03 🕇               | 🤇 con04 🔺 PROD 🔺 Rhap 🔺 TEST 🤺 VIP 💮 PROD 💮 PRC                                                                                                    |             |             |        |
| C F                       | F                                                                                                    | Privacy Log | 11:         | 1 8/20 |
| auditor                   | Search Criteria                                                                                                    |             |             |        |
| <b>OHelp</b> AHome        | العمول                                                                                                    |             |             |        |
| Logout                    | Click Logout to end session in HIN Porta                                                                                                    | al.         |             |        |
| Common                    |                                                                                                    |             |             |        |
| 8<br>My Details           | DO NOT use red "x" as it DOES NOT end the HI                                                                                                    | N session   |             | ch     |
| Notifications             | Search Results                                                                                                    |             |             |        |
| Monitoring                |                                                                                                    |             |             |        |
| Links                     | Searching -                                                                                                    |             |             |        |

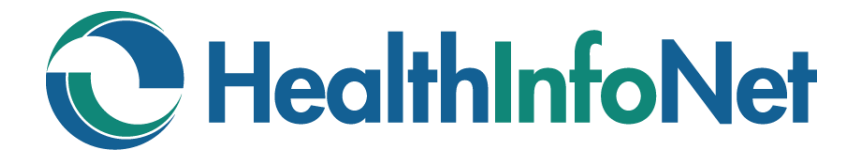

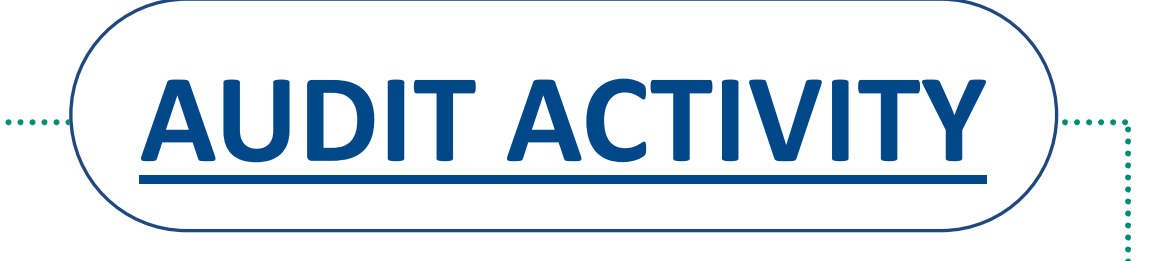

### Access, Search, and Sort Audit Activity Reports

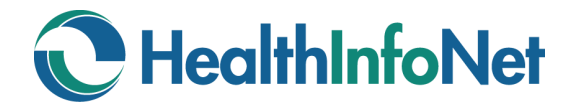

## **AUDIT ACTIVITY**

**INDEX** 

| Requesting Access to HealthInfoNet         | 7     |
|--------------------------------------------|-------|
| Audit Activity Reports                     | 7 - 9 |
| Access Audit Activity                      | 7     |
| Search Audit Activity                      | 8     |
| Sort Audit Activity                        | 8     |
| View Audit Activity Details and Parameters | 9     |

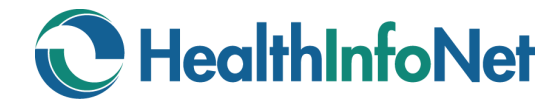

#### **Audit Activity**

#### **Requesting Access to HealthInfoNet**

Each site establishes a list of authorized individual(s) to request new user accounts. Sites update lists of authorized individual(s) annually. These individual(s) also serve as the liaison between HealthInfoNet and the end user.

HealthInfoNet is responsible for *authorizing* new and maintaining existing Concerto user accounts. Each site submits new user accounts for *authorization* by HealthInfoNet via the Request New User link within Concerto. The authorized individual(s) at each site is responsible for completing the Request New User form for each account to be created.

#### **Audit Activity Reports**

#### Access Audit Activity

When you log in to HealthInfoNet with an Auditor role, the page automatically defaults to the Privacy Log. A list of all audit activity, starting with the most recent, will display.

| 2 F           |                      |               |                            |                               |                                          |            |              |                                          |          |                                              | Privacy Log 11:47 8/20                                  |
|---------------|----------------------|---------------|----------------------------|-------------------------------|------------------------------------------|------------|--------------|------------------------------------------|----------|----------------------------------------------|---------------------------------------------------------|
| auditor       | Search Criteria      | a             |                            |                               |                                          |            |              |                                          |          |                                              |                                                         |
| OHelp A Home  | User ID              |               |                            |                               |                                          |            |              | Patient ID                               | 7        |                                              |                                                         |
| Logout        | Result               |               | ○ All ○ Success ○ Fa       | ail                           |                                          |            |              | Date From:                               | 🐔 то:    | ✓ 10                                         |                                                         |
| Common        | User Associat        | ted Facility  |                            |                               | ~                                        | 1          |              |                                          |          |                                              |                                                         |
| S.            | Colort o foundi      | e eeersh h d  | E-4                        |                               |                                          |            |              |                                          |          |                                              | Pecet Search                                            |
| Notifications | General Deput        |               | Enter a new lavonite searc |                               |                                          |            |              |                                          |          |                                              | House bound                                             |
| Monitoring    | Time                 | User ID       | User Name                  | User Role                     | User Associated Facility                 | Patient ID | Patient Name | Session ID                               | Event ID | Reason                                       | Note                                                    |
| Links         | 20 Aug 2014<br>11:20 |               |                            | Clinician -<br>Administrative | Eastern Maine Medical Center             |            |              | 80CD4F19-1A71-4774-96DD-<br>40AD79C88FAA | 13214571 | Health Information -Clinician<br>Support     |                                                         |
|               | 20 Aug 2014<br>11:20 |               |                            | Clinician -<br>Administrative | Eastern Maine Medical Center             |            |              | 75CCC784-D684-41F8-9F30-<br>873771777CF3 | 13214536 | Direct Patient Care - Clinician or<br>PCP    |                                                         |
|               | 20 Aug 2014<br>11:19 |               |                            | Clinician -<br>Administrative | Eastern Maine Medical Center             |            |              | 75CCC784-D684-41F8-9F30-<br>873771777CF3 | 13214483 | Direct Patient Care - Clinician or<br>PCP    |                                                         |
|               | 20 Aug 2014<br>11:19 |               |                            | Clinician -<br>Administrative | Mount Desert Island Health<br>Centers    |            |              | 4770772A-4631-485A-B7A6-<br>FEA18383CA42 | 13214468 | Information Technology Support               | ACO MANUAL AUDIT                                        |
|               | 20 Aug 2014<br>11:17 |               |                            | Clinician -<br>Administrative | Eastern Maine Medical Center             |            |              | 620E3D44-F35D-4B9C-AC5A-<br>FF757E727C40 | 13214419 | Health Information -Clinician<br>Support     |                                                         |
|               | 20 Aug 2014<br>11:16 |               |                            | Clinician                     | Eastern Maine Medical Center             |            |              | 95668785-E0F1-43A0-B9AB-<br>EC959CA47B3B | 13214391 | Direct Patient Care - Clinician or<br>PCP    |                                                         |
|               | 20 Aug 2014<br>11:14 |               |                            | Clinician -<br>Administrative | Redington-Fairview General<br>Hospital   |            |              | 21A6A60F-2CE9-46CC-817A-<br>E9F1672B341B | 13214355 | Direct Patient Care - Clinician<br>Requested |                                                         |
|               | 20 Aug 2014<br>11:13 |               |                            | Clinician -<br>Administrative | Eastern Maine Medical Center             |            |              | 96D5EF5E-D2F1-4964-97F9-<br>AE3A71FFFFE  | 13214326 | Direct Patient Care - Clinician or<br>PCP    |                                                         |
|               | 20 Aug 2014<br>11:13 |               |                            | Clinician -<br>Administrative | Eastern Maine Medical Center             |            |              | 96D5EF5E-D2F1-4964-97F9-<br>AE3A71FFFFE  | 13214324 | Direct Patient Care - Clinician or<br>PCP    |                                                         |
|               | 20 Aug 2014<br>11:11 |               |                            | Clinician -<br>Administrative | St. Joseph Hospital                      |            |              | 8AB8B9C2-51FB-4394-BB4C-<br>08D13DC895AB | 13213838 | Other                                        | Obtain medication information for possible<br>admission |
|               | 20 Aug 2014<br>11:10 |               |                            | Clinician -<br>Administrative | Central Maine Medical Center             |            |              | 5F1626C1-196A-4C53-AE98-<br>1CBF8CF191A8 | 13213835 | Health Information -Clinician<br>Support     |                                                         |
|               | 20 Aug 2014<br>11:09 |               |                            | Clinician                     | Maine Coast Memorial<br>Hospital         |            |              | BB8448B4-7333-49B0-88B9-<br>314660E10492 | 13213804 | Health Information -Clinician<br>Support     |                                                         |
|               | 20 Aug 2014<br>11:08 |               |                            | Clinician -<br>Administrative | Martin's Point Health Care -<br>Portland |            |              | ED9F5FB8-3C06-450A-945F-<br>A35175298C8D | 13213775 | Direct Patient Care - Clinician or<br>PCP    |                                                         |
|               | 20 Aug 2014<br>11:07 |               |                            | Clinician -<br>Administrative | Brewer Health Center                     |            |              | F22B1A3F-2B96-4FA4-A23C-<br>61A0BA79EC64 | 13213740 | Direct Patient Care - Clinician<br>Requested |                                                         |
|               | 20 Aug 2014<br>11:06 |               |                            | Clinician -<br>Administrative | Health Access Network                    |            |              | E4567FC4-1599-4E5F-9104-<br>398296E8C5D2 | 13214283 | Direct Patient Care - Clinician<br>Requested |                                                         |
|               | 20 Aug 2014<br>11:05 |               |                            | Clinician -<br>Administrative | St. Joseph Hospital                      |            |              | BD7EBA06-2D1F-4F09-BA53-<br>40C452706DE1 | 13214259 | Health Information -Clinician<br>Support     |                                                         |
|               | 20 Aug 2014<br>11:05 |               |                            | Clinician                     | Central Maine Medical Center             |            |              | 29C7D40D-6F29-4A5D-B65E-<br>5963E44F7231 | 13213686 | Direct Patient Care - Clinician or<br>PCP    | CT scan report                                          |
|               | 20 Aug 2014<br>11:05 |               |                            | Clinician -<br>Administrative | Inland Hospital                          |            |              | 682FBE8F-F05C-4043-A3F0-<br>BADEA4E5DDFA | 13214243 | Direct Patient Care - Clinician or<br>PCP    |                                                         |
|               | 20 Aug 2014<br>11:05 |               |                            | Clinician                     | Eastern Maine Medical Center             |            |              | EFDEA678-1E9A-4708-A074-<br>818F75AC43A2 | 13214225 | Direct Patient Care - Clinician or<br>PCP    |                                                         |
|               | 20 Aug 2014<br>11:05 |               |                            | Clinician                     | Eastern Maine Medical Center             |            |              | EFDEA678-1E9A-4708-A074-<br>818F75AC43A2 | 13214225 | Direct Patient Care - Clinician or<br>PCP    |                                                         |
| HealthInfoNet | Printer friendly F   | Privacy Log H | IN Download CSV results    |                               |                                          |            | >>           |                                          |          |                                              | Results 1-20 of 349,219                                 |

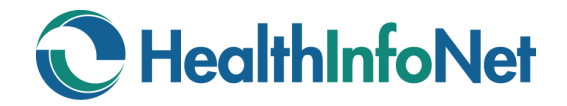

#### Search Audit Activity

Enter Search Criteria to filer your Search Results.

| C P             |                      |                   |                    |            |                             |            |                   |                                          |          |                                        |                     | Privacy Log 11:58 8/20 |
|-----------------|----------------------|-------------------|--------------------|------------|-----------------------------|------------|-------------------|------------------------------------------|----------|----------------------------------------|---------------------|------------------------|
| auditor         | Search Criteria      | 1                 |                    |            |                             |            |                   |                                          |          |                                        |                     |                        |
| Help A Home     | User ID              |                   | clinical           |            |                             |            |                   | Patient I                                | D        |                                        |                     |                        |
| Logout          | Result               |                   |                    | s 🔿 Fail   |                             |            |                   | Date                                     | Erom:    | V 🐔 TO:                                | 1                   |                        |
| Common          | User Associat        | ed Facility       |                    |            |                             |            | ~                 |                                          |          |                                        |                     |                        |
| 8               |                      |                   | 1                  |            | -                           |            |                   |                                          |          |                                        |                     |                        |
| My Details      | Select a favorite    | e search 🗸        | Enter a new favori | ite search | •                           |            |                   |                                          |          |                                        |                     | Reset Search           |
| Notifications   | Search Results       |                   |                    |            |                             |            |                   |                                          |          |                                        |                     |                        |
| Links           | Time                 | User ID           | User Name          | User       | User Associated<br>Facility | Patient ID | Patient Name      | Session ID                               | Event ID | Reason                                 | Note                | ~                      |
|                 | 13 Aug 2014<br>16:58 | clinical          | - B.               | Clinician  | Topsham Family<br>Medicine  | 444005     | TESTLAB PATHNET M | 307A37CC-60A2-4341-80A2-<br>034B6997A781 | 13075591 | Health Information - Clinician Support | Checking for labs   |                        |
|                 | 29 May 2014<br>16:13 | clinical          |                    | Clinician  | Topsham Family<br>Medicine  |            |                   | D309A365-19B5-476F-A56D-<br>C2CA4DB8337A | 11229466 | Direct Patient Care - Clinician or PCP | direct patient care |                        |
|                 | 20 May 2014<br>12:01 | clinical          |                    | Clinician  | Topsham Family<br>Medicine  | 444005     | TESTLAB PATHNET M | 8AF73377-542F-4682-8691-<br>12978E38D072 | 10984789 | Direct Patient Care - Clinician or PCP | direct patient care |                        |
|                 | 20 May 2014<br>12:00 | clinical          |                    | Clinician  | Topsham Family<br>Medicine  | US00632070 | MOUSE MICKEY      | 8AF73377-542F-4682-8691-<br>12978E38D072 | 10984764 | Direct Patient Care - Clinician or PCP | Checking for labs   |                        |
|                 | 07 May 2014<br>08:31 | clinical          |                    | Clinician  | Topsham Family<br>Medicine  | US00632070 | MOUSE MICKEY      | 3DD21C59-0407-44D1-9501-<br>FEB8B151AE42 | 10608205 | Direct Patient Care - Clinician or PCP | medical records     |                        |
| Cuerry V        | 28 Apr 2014          | clinical          |                    | Clinician  | Topsham Family<br>Medicine  |            |                   | F20143FA-C5C9-4207-9E1B-<br>A969C88ECA22 | 10371390 | Direct Patient Care - Clinician or PCP | patient care        |                        |
| Download        | results by click     | ing <sup>al</sup> |                    | Clinician  | Topsham Family<br>Medicine  |            |                   | 796DDD6E-79EC-4FEB-B6F3-<br>4CA26C4AADFB | 10346919 | Health Information - Clinician Support | Checking for labs   |                        |
| on one of t     | hese links.          | ai                |                    | Clinician  | Topsham Family<br>Medicine  | 444005     | TESTLAB PATHNET M | 6B22ED14-DCD8-4AAC-BF14-<br>A21EAF546D1D | 10233445 | Health Information - Clinician Support | radiology report    |                        |
|                 | 22 Apr 2014<br>14:51 | clinical          |                    | Clinician  | Topsham Family<br>Medicine  | US00632070 | MOUSE MICKEY      | 6B22ED14-DCD8-4AAC-BF14-<br>A21EAF546D1D | 10233096 | Direct Patient Care - Clinician or PCP | direct patient care |                        |
| C HealthInfoNet | Printer friendly P   | rivacy Log I      | HIN Download CSV   | results    |                             |            |                   | >>                                       |          |                                        |                     | Results 1-20 of 33     |

#### Sort Audit Activity

Click on any column heading to Sort the results.

| 🕇 B-          | 3                          |                             |                            |                                     |            |                 |                                                 |
|---------------|----------------------------|-----------------------------|----------------------------|-------------------------------------|------------|-----------------|-------------------------------------------------|
| auditor       | Search Criteria            |                             |                            |                                     |            |                 |                                                 |
| 🤊 Help 🏠 Home | User ID                    | iclouti                     |                            |                                     | Patient ID |                 |                                                 |
| Logout        | Result                     |                             |                            |                                     | Date From: | To:             | 1 M                                             |
| Common        | Lines Associated Facility  | O All O Success O Fall      |                            |                                     | TIOIII.    | V 🚱 10.         |                                                 |
|               | Oser Associated Facility   |                             |                            | $\checkmark$                        |            |                 |                                                 |
| My Details    | Select a favorite search V | Enter a new favorite search | A                          |                                     |            |                 |                                                 |
| Monitoring    | Fearch Beculte             |                             |                            |                                     |            |                 |                                                 |
| Messaging     | Time                       | User ID User News           | Hasa Bala                  | Lines Associated Essiliate          | Detient ID | Detient Name    | Passan                                          |
| Notifications | 14 Jac 2042 40:20          | Oser ID Oser Name           | Oser Role                  | Deduction Advantiat Madical Control | Patient ID | Patient Name    | Reason<br>Direct Deficet Core, Clinician or DCD |
| Links         | 14 Jan 2013 10:28          |                             | Clinician - Administrative | Parkview Adventist Medical Center   | M00000357  | BABY TINY       | Direct Patient Care - Clinician or PCP          |
|               | 14 Jan 2013 10:28          |                             | Clinician - Administrative | Parkview Adventist Medical Center   | M00000357  | BABY TINY       | Direct Patient Care - Clinician or PCP          |
|               | 31 Oct 2012 10:20          |                             | Clinician - Administrative | Parkview Adventist Medical Center   |            |                 | Direct Patient Care - Clinician or PCP          |
|               | 20 Jul 2012 10:09          |                             | Clinician - Administrative | Parkview Adventist Medical Center   |            |                 | Direct Patient Care - Consultant                |
|               | 14 Jan 2013 10:30          |                             | Clinician - Administrative | Parkview Adventist Medical Center   | M00000030  | BROWN BEAR      | Direct Patient Care - Clinician or PCP          |
|               | 14 Jan 2013 10:30          |                             | Clinician - Administrative | Parkview Adventist Medical Center   | M00000030  | BROWN BEAR      | Direct Patient Care - Clinician or PCP          |
|               | 14 Jan 2013 10:33          |                             | Clinician - Administrative | Parkview Adventist Medical Center   | M00000036  | CROCKER BETTY   | Direct Patient Care - Clinician or PCP          |
|               | 14 Jan 2013 10:33          |                             | Clinician - Administrative | Parkview Adventist Medical Center   | M00000036  | CROCKER BETTY   | Direct Patient Care - Clinician or PCP          |
|               | 14 Jan 2013 10:41          | -                           | Clinician - Administrative | Parkview Adventist Medical Center   | M00000377  | FRANKEN STEIN   | Direct Patient Care - Clinician or PCP          |
|               | 14 Jan 2013 10:41          |                             | Clinician - Administrative | Parkview Adventist Medical Center   | M00000377  | FRANKEN STEIN   | Direct Patient Care - Clinician or PCP          |
|               | 14 Jan 2013 10:36          |                             | Clinician - Administrative | Parkview Adventist Medical Center   | M00000438  | JELLY BEAN      | Direct Patient Care - Clinician or PCP          |
|               | 14 Jan 2013 10:36          |                             | Clinician - Administrative | Parkview Adventist Medical Center   | M00000438  | JELLY BEAN      | Direct Patient Care - Clinician or PCP          |
|               | 14 Jan 2013 10:35          |                             | Clinician - Administrative | Parkview Adventist Medical Center   | M000000147 | JOLLY OL' ST    | Direct Patient Care - Clinician or PCP          |
|               | 14 Jan 2013 10:35          |                             | Clinician - Administrative | Parkview Adventist Medical Center   | M000000147 | JOLLY OL' ST    | Direct Patient Care - Clinician or PCP          |
|               | 20 Jul 2012 10:07          |                             | Clinician - Administrative | Parkview Adventist Medical Center   | 223646     | MOUSE MICKEY J  | Direct Patient Care - Consultant                |
|               | 16 Nov 2012 12:34          |                             | Clinician - Administrative | Parkview Adventist Medical Center   | M000000146 | OCTOBER FEST    | Direct Patient Care - Consultant                |
|               | 31 Oct 2012 10:19          | -                           | Clinician Administrative   | Parkview Adventist Medical Center   | M00000351  | ONCOLOGY CANCER | Direct Patient Care Consultant                  |

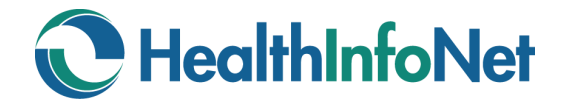

#### **View Audit Activity Details and Parameters**

Double click any row to drill down into more specific detail.

| <b>*</b> •    | 😋 🖨 🔻 Privacy ( | Override - Se | ession 40A6A1D8-CC1C | 4101-864B-3B7F2D67D787    | ,                                                                    |     |            |              |           | 🔿 Privacy Override Audit Log 🔍    |
|---------------|-----------------|---------------|----------------------|---------------------------|----------------------------------------------------------------------|-----|------------|--------------|-----------|-----------------------------------|
| auditor       | Time            | User ID       | Event Type           | Message                   |                                                                      |     | Patient ID | Patient Name | User Name | User Associated Facility          |
| 🧿 Help 🍖 Home | 14 Jan 10:28    |               | Privacy Override     |                           |                                                                      |     | M00000357  | BABY TINY    |           | Parkview Adventist Medical Center |
| Logout        | 14 Jan 10:28    |               | Open Application     | Orion - Dynamic Patien    | t Summary, Patient Summary                                           |     | M00000357  | BABY TINY    |           | Parkview Adventist Medical Center |
| Common        | 14 Jan 10:28    |               | Open Application     | Orion - Patient Search    | & Demographics, Demographics                                         |     | M00000357  | BABY TINY    |           | Parkview Adventist Medical Center |
| A             | 14 Jan 10:28    |               | Open Application     | Orion - Problems, Activ   | e Problems                                                           |     | M00000357  | BABY TINY    |           | Parkview Adventist Medical Center |
| M 🔤           | 14 Jan 10:28    |               | Open Application     | Orion - Encounter Histo   | ry, Encounter/Visit History                                          |     | M00000357  | BABY TINY    |           | Parkview Adventist Medical Center |
| Wy Details    | 14 Jan 10:28    |               | Open Application     | Orion - Allergies & Alert | s, Allergies                                                         |     | M00000357  | BABY TINY    |           | Parkview Adventist Medical Center |
| Monitoring    | 14 Jan 10:28    |               | Open Application     | HIN - Medications, HIN    | HIN - Medications, HIN_Medications M000000357 BABY TINY              |     |            |              |           | Parkview Adventist Medical Center |
| Messaging     | 14 Jan 10:28    |               | Search Performed     | Orion - Encounter Histo   | Orion - Encounter History, Encounter Visit History                   |     |            |              |           | Parkview Adventist Medical Center |
| Notifications | 14 Jan 10:28    |               | Search Performed     | Orion - Problems, Activ   | Orion - Problems, Active Problems                                    |     |            |              |           | Parkview Adventist Medical Center |
| Links         | 14 Jan 10:28    |               | Search Performed     | Orion - Allergies & Aler  | Orion - Allergies & Alerts, HIN Allergies                            |     |            |              |           | Parkview Adventist Medical Center |
|               | 14 Jan 10:28    |               | Search Performed     | HIN - Medications, HIN    | HIN - Medications, HIN_Medications                                   |     |            |              |           | Parkview Adventist Medical Center |
|               | 14 Jan 10:28    |               | Search Performed     | Orion - Patient Search    | & Demographics, Demographics - Initiate                              |     |            |              |           | Parkview Adventist Medical Center |
|               | 14 Jan 10:29    |               | Open Document        | Current Immunizations     |                                                                      |     | M00000357  | BABY TINY    |           | Parkview Adventist Medical Center |
|               | 14 Jan 10:29    |               | Open Application     | HIN - Immunizations, H    | IN_Immunizations                                                     |     | M00000357  | BABY TINY    |           | Parkview Adventist Medical Center |
|               | 14 Jan 10:29    |               | Search Performed     | HIN - Immunizations, H    | IN_Immunizations                                                     |     |            |              |           | Parkview Adventist Medical Center |
|               | 14 Jan 10:29    |               | Open Application     | Orion - Patient Search    | Orion - Patient Search & Demographics, Demographic Search - Initiate |     |            |              |           | Parkview Adventist Medical Center |
|               | 14 Jan 10:29    |               | Search Performed     | Orion - Patient Search    | Orion - Patient Search & Demographics, Initiate Member Search        |     |            |              |           | Parkview Adventist Medical Center |
|               | 14 Jan 10:30    |               | Context Change       | Patient                   | Patient                                                              |     |            |              |           | Parkview Adventist Medical Center |
|               | 14 Jan 10:30    |               | Privacy Override     |                           | NOTE: There are more records                                         |     | M00000030  | BROWN BEAR   |           | Parkview Adventist Medical Center |
|               | 14 Jan 10:30    |               | Context Change       | Patient                   | Click ">>" to see them.                                              | >>> | M00000030  | BROWN BEAR   |           | Parkview Adventist Medical Center |

Audit Event Details - Windows Internet Explorer

Double clicking again will provide even further audit detail, including audit event parameters.

| Parameter L                     | ist                                                          |                        |                                      |                                |  |  |  |
|---------------------------------|--------------------------------------------------------------|------------------------|--------------------------------------|--------------------------------|--|--|--|
| ID<br>Type<br>Message<br>Result | 264231<br>Search Performed<br>Orion - Patient Search & Demog | raphics, Initiate Memt | Start Time<br>Source<br>ber Search   | 14 Jan 10:29 2013<br>Concerto  |  |  |  |
| Session ID<br>User ID           | 40A6A1D8-CC1C-4101-864B-3E                                   | 37F2D67D787            | Terminal ID<br>Patient ID Type       | 172.25.0.101<br>Patient.Id.MRN |  |  |  |
| Audit Event                     | Parameters                                                   |                        |                                      |                                |  |  |  |
| Name                            |                                                              | Value                  |                                      |                                |  |  |  |
| Application r                   | ame                                                          | Orion - Patien         | t Search & Demographic               | S                              |  |  |  |
| ConcertoAcc                     | ount                                                         | 10A0AE26-41            | 10A0AE26-4154-44FD-AF8E-D27653F8C07A |                                |  |  |  |
| Search name                     | e                                                            | Initiate Memb          | er Search                            |                                |  |  |  |
| Search para                     | meter DOB                                                    |                        |                                      |                                |  |  |  |
| Search para                     | meter DOB.buffer                                             |                        |                                      |                                |  |  |  |
| Search para                     | meter DOB.calendardate                                       |                        |                                      |                                |  |  |  |
| Search para                     | meter DOB.high                                               |                        |                                      |                                |  |  |  |
| Search para                     | meter DOB.low                                                |                        |                                      |                                |  |  |  |
| Search para                     | meter DOB.outputFormat                                       | yyyy-M-d               |                                      |                                |  |  |  |
| Search parameter FIRSTNAME      |                                                              | bear                   |                                      |                                |  |  |  |
| Search parameter LASTNAME       |                                                              | brown                  |                                      |                                |  |  |  |
| Search parameter MRN            |                                                              |                        |                                      |                                |  |  |  |
| Search para                     | meter SITE                                                   |                        |                                      |                                |  |  |  |
|                                 |                                                              |                        |                                      |                                |  |  |  |

- C X

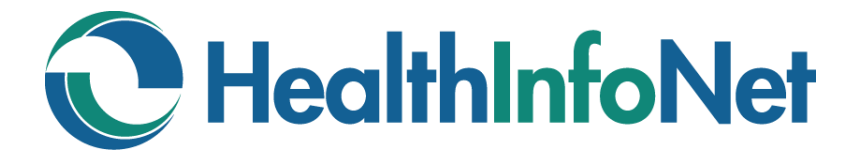

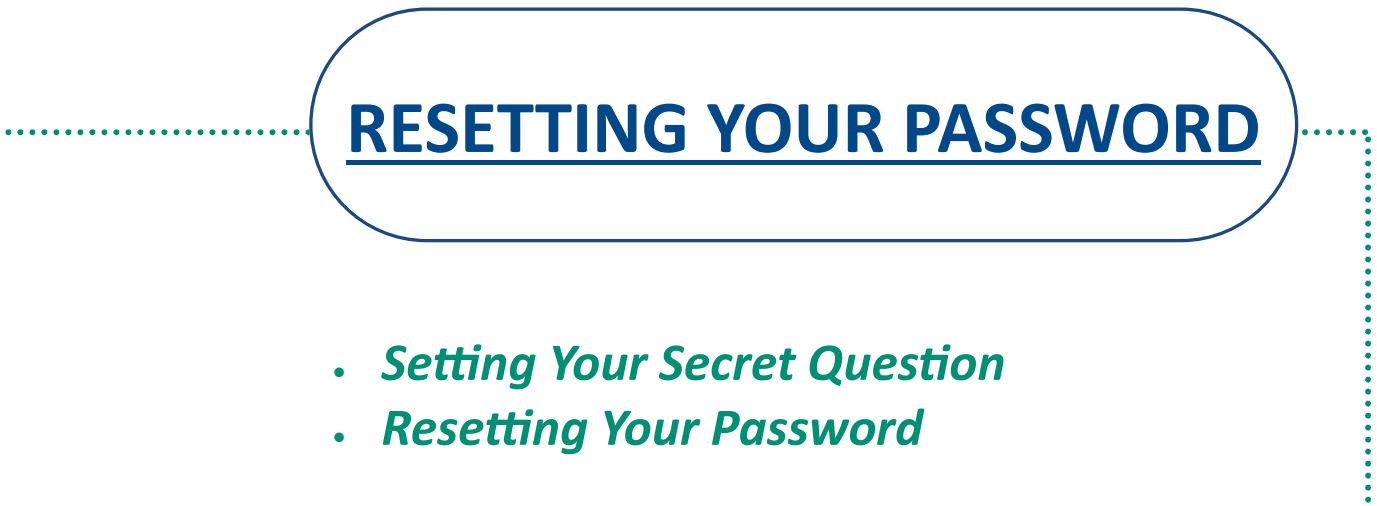

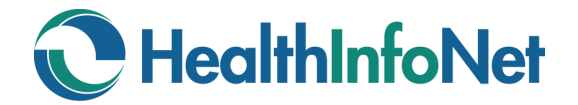

## **RESETTING YOUR PASSWORD**

**INDEX** 

| Forgot Your Password?    | 12 |
|--------------------------|----|
| Set your Secret Question | 12 |
| Resetting Your Password  | 13 |
|                          |    |
|                          |    |
|                          |    |

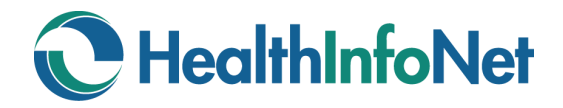

#### Forgot Your Password?

You can reset your password yourself. In order to enable this figure, you will need to set your secret questions.

 If you have already set your secret question, please go to the next page for instructions on how to reset your password.

If you have not yet set your secret question,
please contact your organization's Help Desk
to have your password reset. Once your password has been reset, go to the section below for instructions on how to set your secret question.

#### **Set your Secret Question**

- 1. Log into Concerto.
- 2. Set your Secret Question:
  - a. Click on Common
  - b. Click on My Details
  - c. Click on Set next to "Set my secret question..."

|   | ★ 🕨                        | G                                      |
|---|----------------------------|----------------------------------------|
|   | biddy.test<br>?Help 🏠 Home | My Details                             |
|   | Logout                     | biddv.test                             |
|   | Patients<br>Worklists      | ······                                 |
|   | Common                     | Change my password Change              |
|   | 😹<br>My Details            | Set my secret question Set             |
|   | Worklists                  | Home Page                              |
|   | Messaging                  |                                        |
|   | Notifications              | Your maximum timeout is currently 2 no |
| 1 | Links                      |                                        |

- d. Click on drop down arrow next to "Secret Question" and selection a question.
- e. Type in Answer
- f. Type in your password.
- g. Click OK.

| Secret Questi  | Secret Question What was the name of your first pet? |           |                 |           |    |        |  |
|----------------|------------------------------------------------------|-----------|-----------------|-----------|----|--------|--|
| Answer         | Spot                                                 |           |                 |           |    |        |  |
| Setting your s | ecret question re                                    | quires yo | ou to type your | password. |    |        |  |
| Password       | •••••                                                | ••        |                 |           |    |        |  |
|                |                                                      |           |                 |           | ОК | Cancel |  |

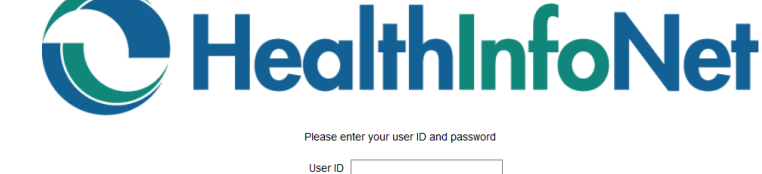

| 1100000  | nor your door to und pacentera |
|----------|--------------------------------|
| User ID  |                                |
| Password |                                |
| ?        | Forgot your password?          |
|          | Login                          |

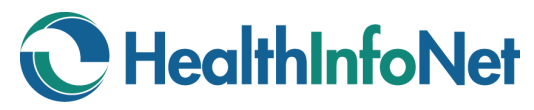

#### **Resetting Your Password**

- 1. Click on "Forgot your password?"
- 2. Enter your User ID and click Submit.

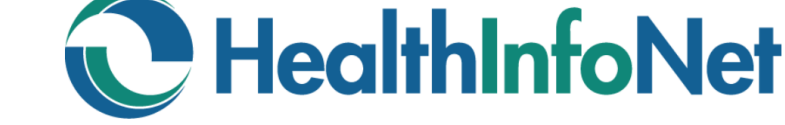

User ID

se enter your user ID and password

|  | Forgot | your | password | <b>!?</b> |
|--|--------|------|----------|-----------|
|--|--------|------|----------|-----------|

Please enter your user ID to start the password reset process.

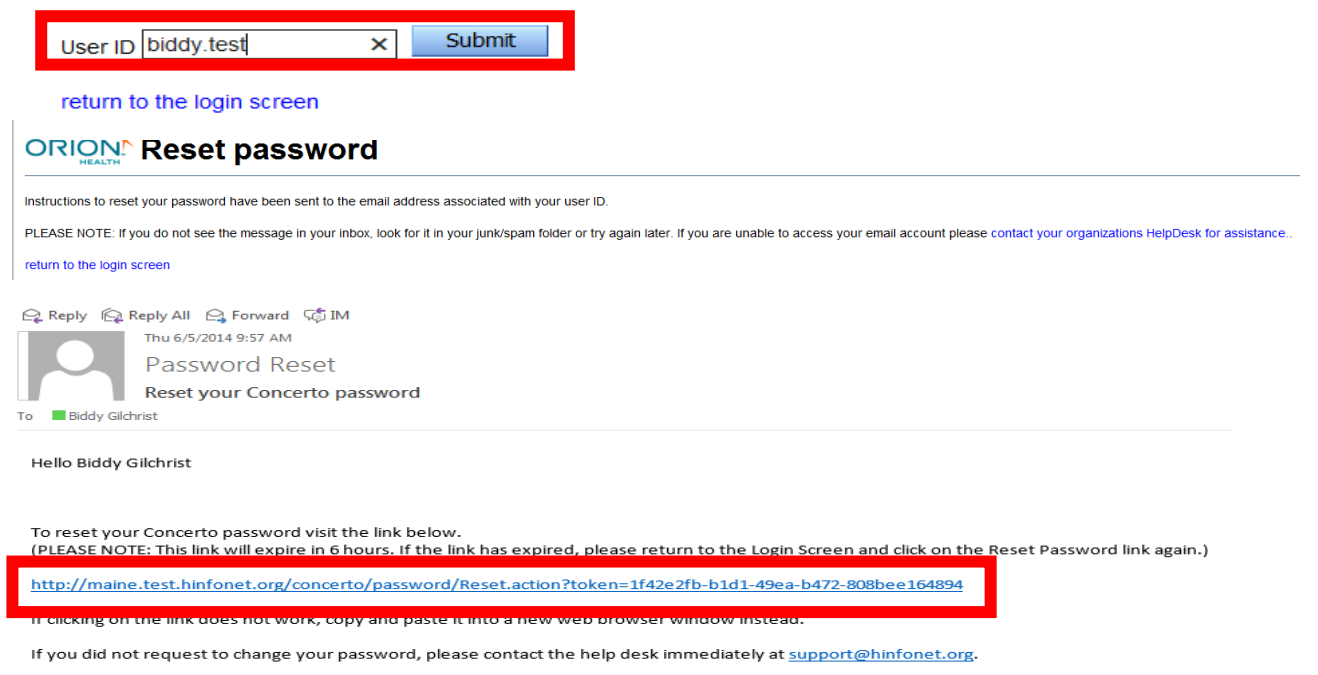

NOTE: This message was sent from an unmonitored email address. Replies sent to this address will not be answered.

- 3. You will receive an email with a link to reset your password.
- 4. Click on the link in your email.
- 5. Enter the following:
  - a. User ID
  - b. Your secret question answer
  - c. New Password
  - d. Confirm Password
  - e. Click Change Password

#### **ORION** Reset password

#### Verify your identity

| Reset your password.<br>characters long, NOT th | Passwords must be at least 8<br>e same as your user ID, Include a mix of |
|-------------------------------------------------|--------------------------------------------------------------------------|
| What is your maternal grandmothers first name?  | Virginia                                                                 |
| User ID                                         | biddy.test                                                               |
|                                                 |                                                                          |

upper and lower case letters, numbers, and special characters.

| Confirm new password | ••••• |
|----------------------|-------|
| Change Password      |       |

return to the login screen

#### ORION<sup>\*</sup> Password changed

You have successfully changed your password

return to the login screen

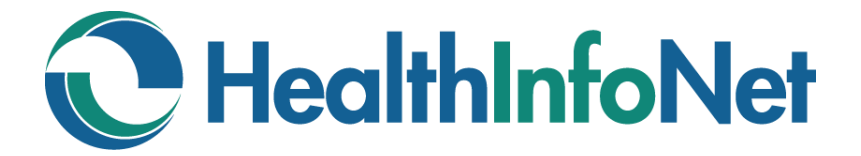

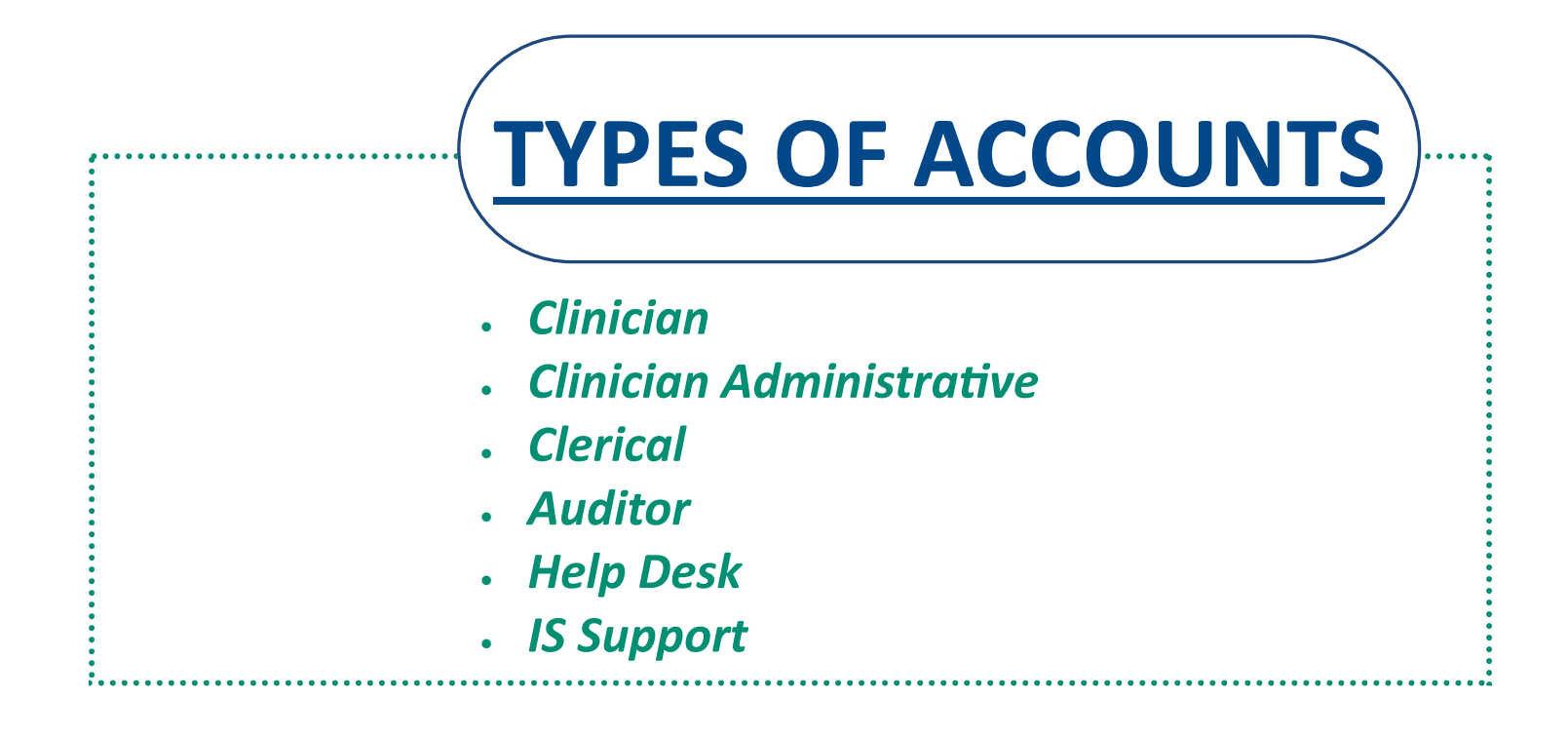

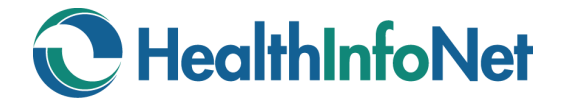

#### **Types of Accounts**

HealthInfoNet has defined 5 roles in concerto.

|                          |                                    | Associated User Categories        |
|--------------------------|------------------------------------|-----------------------------------|
| HIN Role                 | Description                        | By Title/Job                      |
| Clinician                | Access to all patient information  | Medical Doctor (M.D.)             |
|                          |                                    | Doctor of Osteopathy (D.O.)       |
|                          |                                    | Nurse Practitioner (N.P.)         |
|                          |                                    | Physician Assistant (P.A.)        |
| Clinician Administrative | Access to all patient information  | Registered Nurse (R.N.)           |
|                          |                                    | Licensed Practical Nurse (L.P.N.) |
|                          |                                    | Medical Assistant (M.A.)          |
|                          |                                    | Nurse Assistant (C.N.A.)          |
|                          |                                    | Respiratory Therapist (R.T.)      |
|                          |                                    | Registered Pharmacist (R.Ph.)     |
|                          |                                    | Case Manager (L.S.W., etc.)       |
| Clerical                 | Access limited to demographics     | Ambulance                         |
|                          |                                    | Unit Secretary                    |
|                          |                                    | Selected Medical Records Staff    |
| Auditor                  | Access limited to audit reports    |                                   |
|                          |                                    | Security Officers                 |
| Help Desk                | Access limited to user maintenance | Key Help Desk Personnel           |
| IS Support               | Access to all patient information  | Selected IT Support Staff         |

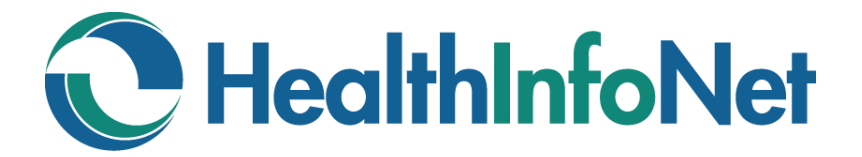

# **CONTACTING HEALTHINFONET**

- Determining Priority
- How to Reach HIN

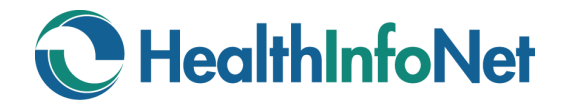

#### **Contacting HealthInfoNet**

#### **Determining Priority for Problems**

<u>Priority 1:</u> Represents emergency problems in a production environment that have no hardware or software workarounds and that directly impact critical daily operation of your facility. The following are examples of *Priority 1* requests:

- The system is down.
- All user workstations are down.
- Critical data is not transferring via the interface.
- You cannot run a critical program from all workstations.

<u>Priority 2:</u> Represents non-emergency problems, have a hardware or software workaround, or are related to system application or implementation. *Priority 2* requests are handled only during regular business hours by HealthInfoNet staff. HealthInfoNet personnel will respond to *Priority 2* problems during regular business hours of **8:00 a.m. to 4:30 pm (EST/EDT), Monday through Friday.** 

#### How to Reach HealthInfoNet

<u>CustomerCare</u>: Our CustomerCare Team is happy to work with you to resolve any issues you are experiencing. Information essential to resolving problems may include:

- Your Name, Phone Number, Organization, Location within the Organization
- The User's ID and Name
- How does your facility connect to the portal
- A detailed description and/or screen shot of the issue at hand.

During regular business hours of 8:00 a.m. to 4:30 p.m., please contact the CustomerCare Team via email at <u>CustomerCare@hinfonet.org</u> or phone at 207-541-9520.

<u>Support:</u> After regular business hours, please call the On-Call Technical Support at 207-541-9250 and choose option three.

<u>Clinical Coordinator</u>: If anyone at your facility would like training on how to use the clinical portal or has questions regarding how to use any part of the clinical portal, please contact our Clinical Coordinator, Sharon Bearor, RN, BSN, either via email at <u>sbearor@hinfonet.org</u> or phone at 207-541-9520.